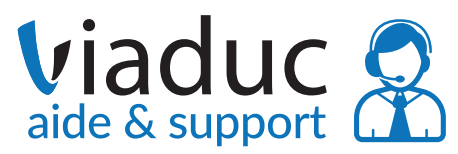

# Paramétrer votre espace HÉBERGEMENT

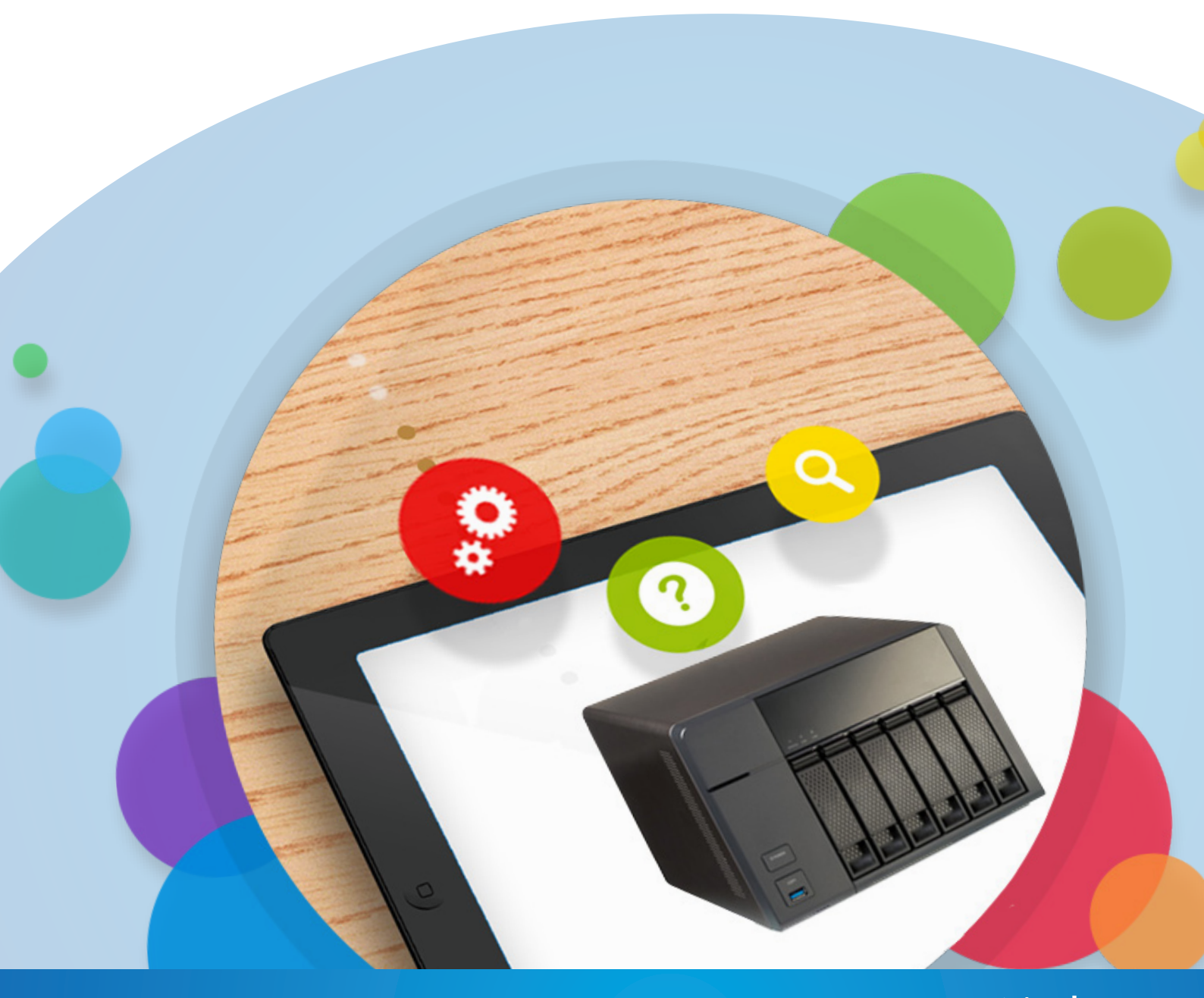

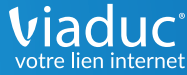

Vous venez de souscrire à un pack d'hébergement auprès de nos services.

La mise en ligne de votre site se déroule en 2 étapes :

- le chargement de votre site sur notre serveur
- la mise en relation de votre nom de domaine et de votre espace d'hébergement

### 1 - Chargement de votre site sur votre espace d'hébergement

Certains logiciels de création de site internet vous permettent d'exporter directement le site finalisé en renseignant le serveur d'hôte et vos identifiants de connexion.

Ces éléments vous ont été transmis par e-mail lors de la validation de votre paiement.

Vous pouvez les retrouver à tout moment dans votre compte client. En cliquant sur « support en ligne » en haut à droite. Un ticket permanant a été posté avec vos identifiants de connexion.

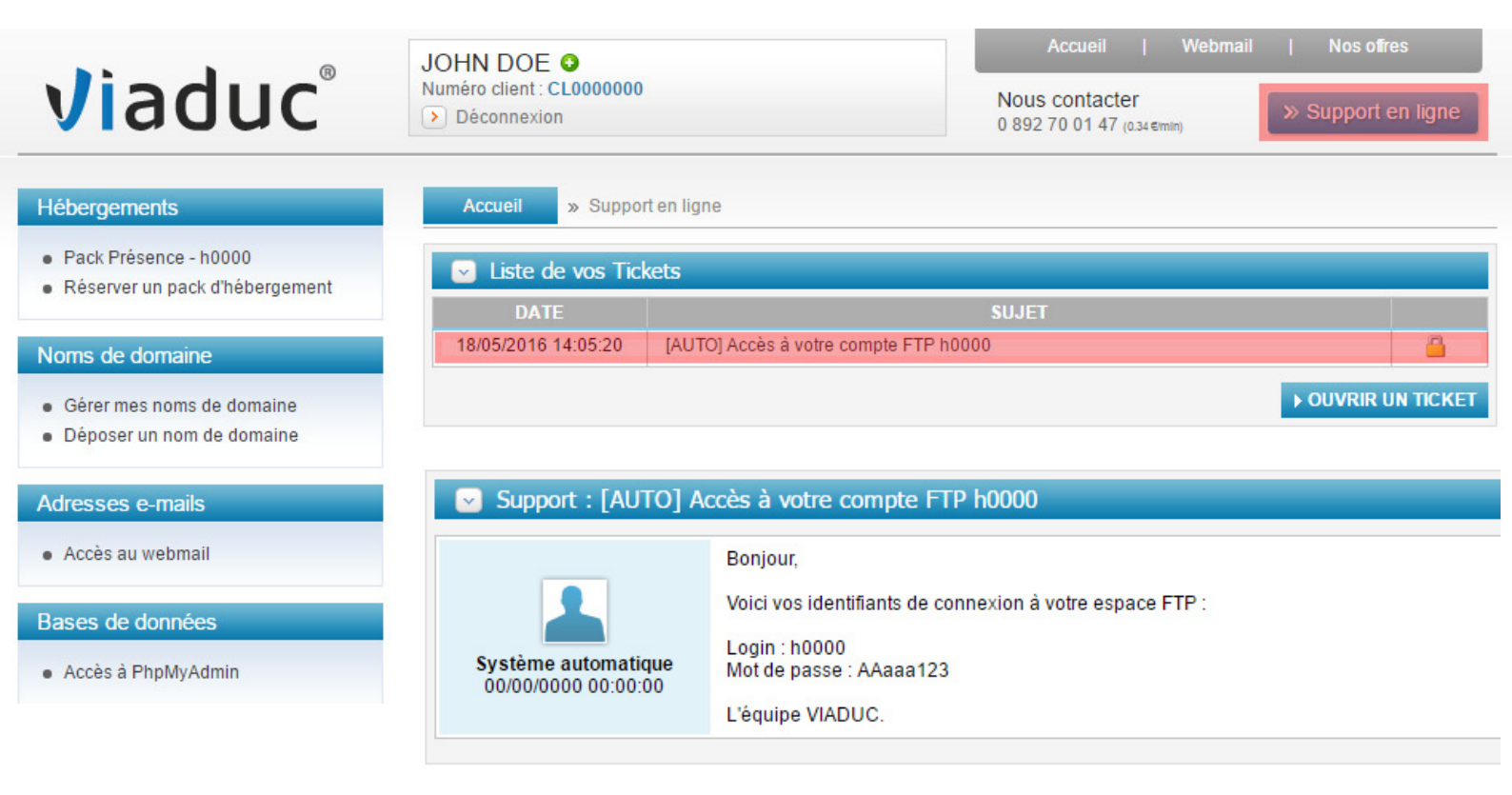

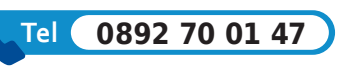

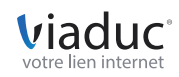

Si vous n'avez pas utilisé un logiciel de création de site qui exporte directement le site, nous vous conseillons de télécharger le **client FTP FILEZILLA** qui est le plus simple d'utilisation.

Vous pouvez télécharger le logiciel en cliquant sur : http://www.filezilla.fr

| B                                                                                   |                                                                            |                                                                        |                                                                                             | File7                                                    | illa           |                 |                                   | - 🗇 🗙                           |
|-------------------------------------------------------------------------------------|----------------------------------------------------------------------------|------------------------------------------------------------------------|---------------------------------------------------------------------------------------------|----------------------------------------------------------|----------------|-----------------|-----------------------------------|---------------------------------|
| Fichier Édition Afficha                                                             | je Transfert Serveur Favo                                                  | ris ?                                                                  |                                                                                             | The                                                      | mu             |                 |                                   |                                 |
|                                                                                     | a 🐰 🍽 🏨 🛷 🗐 🖗                                                              | N 12 1                                                                 |                                                                                             |                                                          |                |                 |                                   |                                 |
| Hôte :                                                                              | Identifiant :                                                              | Mot de passe :                                                         | Port :                                                                                      | Conne                                                    | ion rapide     | •               |                                   |                                 |
|                                                                                     |                                                                            |                                                                        |                                                                                             |                                                          |                |                 |                                   | ~                               |
| Site local : C:\                                                                    |                                                                            |                                                                        |                                                                                             | ~                                                        | Site distant : |                 |                                   | ~                               |
| Bureau<br>Documents<br>Ce PC<br>Ce CC<br>Ci COS<br>Cos<br>SwinDO<br>Boot<br>Co-Pros | Bin<br>WS.∽BT<br>beet                                                      |                                                                        |                                                                                             | ~                                                        |                |                 |                                   |                                 |
| Nom de fichier                                                                      | A                                                                          | Taille                                                                 | de fi Type de fichier                                                                       | Dernière ^                                               | Nom de fici    | nier Taille d   | e fi Type de fic Dernière modif   | Droits d'ac Propriétair         |
| SRecycle.Bin SWINDOWS.~BT Boot CD-Prospect Config.Msi                               |                                                                            |                                                                        | Dossier de fich<br>Dossier de fich<br>Dossier de fich<br>Dossier de fich<br>Dossier de fich | 16/01/20<br>30/11/20<br>16/05/20<br>23/12/20<br>13/05/20 |                |                 | Absence de connexion à un serveur |                                 |
| 5 fichiers et 19 dossiers.                                                          |                                                                            |                                                                        |                                                                                             |                                                          | Déconnecté.    |                 |                                   |                                 |
| Serveur / Fichier local                                                             |                                                                            |                                                                        |                                                                                             |                                                          | Direction      | Fichier distant | Taille Priorité Statut            |                                 |
| Fichiers en file d'attente                                                          | Transferts échoués Tran                                                    | sferts réussis                                                         |                                                                                             |                                                          |                |                 |                                   | 899 File d'attente : vide 🛛 👁 👁 |
| S<br>•<br>•<br>•                                                                    | aisissez ensui<br>Hôte : ftp.v<br>Identifiant :<br>Mot de pas<br>Port : 21 | te les paramè<br>iaduc.fr<br>: Numéro de <sub>l</sub><br>se : mot de p | tres suivan<br>back (h000)<br>asse transm                                                   | ts :<br>0)<br>iis par                                    | mail e         | t accessible su | ır votre manager                  |                                 |
| E                                                                                   |                                                                            |                                                                        |                                                                                             |                                                          |                |                 | FileZilla                         | - 0 ×                           |
| Eichige Édition                                                                     | Affichage Transfe                                                          | et Convour E-mai                                                       | s 2 Nounclist                                                                               | oreion die                                               | onible         |                 | mezma                             |                                 |
| Fichier Edition                                                                     | Anichage Transfe                                                           | at Serveur Pavori                                                      | s : Nouvelle v                                                                              | ersion dis                                               | somple :       |                 |                                   |                                 |

 Image: Second second second

#### Cliquez ensuite sur « connexion rapide ».

Vous êtes maintenant connecté à notre serveur. Vous allez pouvoir charger les fichiers qui composent votre site sur votre espace d'hébergement.

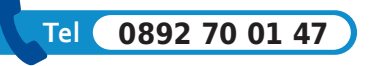

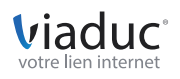

3

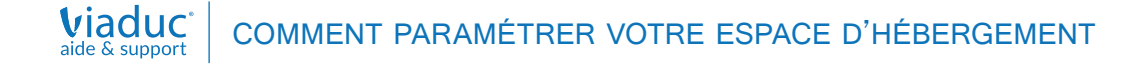

#### Transférer ses fichiers depuis son ordinateur vers le serveur d'hébergement

Pour charger les fichiers de votre site sur votre espace hébergement il suffit de faire glisser les dossiers désirés vers le dossier de destination :

|                                                                                                    |                                                                                                    |                                                                       | -                                                                                                    |   |
|----------------------------------------------------------------------------------------------------|----------------------------------------------------------------------------------------------------|-----------------------------------------------------------------------|----------------------------------------------------------------------------------------------------|---|
|                                                                                                    |                                                                                                    |                                                                       | - 0'                                                                                                    | × |
| Fichier Edition Affichage Transfert Serveur Favoris ?                                                                                                    |                                                                                                    |                                                                       |                                                                                                    |   |
| M - N 🖓 🗉 😭 🚅 🛠 🏁 💺 🖑 🗉 💦 😤 🕅                                                                                                    |                                                                                                    |                                                                       |                                                                                                    |   |
| Hôte : ftp.viaduc.fr Identifiant : h0000 Mot de passe :                                                                                                    | Port: 21 Conner                                                                                                    | ion rapide 🔻                                                          |                                                                                                    |   |
| Statut:         Serveur non sécurisé, celui-ci ne supporte pas FTP sur TLS.           Statut:         Connecté           Statut:         Récupération du contenu du dossier           Statut:         Contenu du dossier "/" affiché avec succès           Statut:         Récupération du contenu du dossier           Statut:         Contenu du dossier "/" affiché avec succès           Statut:         Récupération du contenu du dossier "/wp-content" affiché avec succès           Statut:         Contenu du dossier "/wp-content" affiché avec succès |                                                                                                    |                                                                       |                                                                                                    | ~ |
| Site local : C:\                                                                                                    | Ý                                                                                                    | Site distant : /wp-content                                            |                                                                                                    |   |
| Bureau Documents C C PC C C (OS) SRecycle.Bin SWINDOWS.~BT                                                                                                    | ^                                                                                                    | wp-admin     wp-content     zche     languages     glugins     themes |                                                                                                    | ^ |
| Boot<br>                                                                                                    | ×                                                                                                    |                                                                       |                                                                                                    | ~ |
| Nom de fichier                                                                                                    | Taille de fi Type de fichier Dernière ^                                                                                                    | Nom de fichier Taille de fi                                           | Type de fic Dernière modif Droits d'ac Propriétair                                                                                                    | ^ |
| SRecycle.Bin SWINDOWS.~BT Boot CD-Prospect                                                                                                    | Dossier de fich         16/01/20           Dossier de fich         30/11/20           Dossier de fich         16/05/20           Dossier de fich         23/12/20 | plugins     themes     upgrade     uploads     advanced-cache.php 749 | Dossier de         06/01/2016 10         0750         12505 12505           Dossier de         05/06/2015 09         0750         12505 12505           Dossier de         10/12/2015 15         0750         12505 12505           Dossier de         01/12/2015 15         0750         12505 12505           Dossier de         01/01/2016 01         0750         12505 12505           Fichier PHP         17/03/2015 14         0660         12505 12505 |   |
| 🔐 Config.Msi                                                                                                    | Dossier de fich 13/05/20 🗸                                                                                                    | index.php 28                                                          | Fichier PHP 07/11/2014 12: 0640 12505 12505                                                                                                    |   |
| <                                                                                                    | >                                                                                                    | wp-cache-config.php 3 176                                             | Fichier PHP 14/10/2015 14: 0664 12505 12505                                                                                                    | ~ |
| 5 fichiers et 19 dossiers.                                                                                                    |                                                                                                    | 3 fichiers et 6 dossiers. Taille totale : 3 953 octets                |                                                                                                    |   |
| Fichiers de votre ordi                                                                                                    | nateur                                                                                                    | Fichiers sur votr                                                     | e serveur d'hébergement                                                                                                    |   |

- Pour qu'un site soit visible en ligne votre page d'accueil doit être obligatoirement nommée index.php ou index.html ou index.htm
- Il ne faut pas supprimer le dossier « TMP » de votre espace d'hébergement

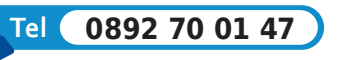

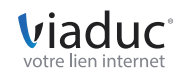

## 2 - Lien entre votre nom de domaine et votre espace d'hébergement

Votre site est maintenant stocké sur notre serveur mais il n'est pas encore relié à votre nom de domaine : votre site ne peut donc pas être visible en ligne. Il faut pour cela créer un lien, c'est ce qu'on appelle un « HOST »

Connectez-vous à votre compte client, cliquez sur le numéro de votre pack d'hébergement dans la colonne de gauche puis sur « gestion des hosts ».

|                                                                           | JOHN DOE Q                                                                                           |                                | Accueil   Webmail   Nos offres     |                        |  |
|---------------------------------------------------------------------------|----------------------------------------------------------------------------------------------------|--------------------------------|------------------------------------|------------------------|--|
| viaduc                                                                    | Numéro client : CL0000000                                                                            |                                | Nous contacte<br>0 892 70 01 47 (c | r » Support en ligne   |  |
| Hébergements  Pack Présence - h0000  Réserver un pack d'hébergement       | Votre pack d'hébergement - h0<br>Date de souscription : 00/00/0000<br>Date d'expiration : 00/00/0000 | 0000                           |                                    |                        |  |
| Noms de domaine<br>• Gérer mes noms de domaine                            | Gestion de vos bases de<br>données                                                                   | e <b>php</b> PhpMy<br>My/Admin | yAdmin                             | Gestions des hosts     |  |
| Adresses e-mails                                                          | FTP Modifier mon mot de pas                                                                          | sse wor Modifif<br>MySQL passe | fer mon mot de<br>MySQL            | Augmenter votre espace |  |
| Acces au webman                                                           | Infos sur votre pack                                                                                 |                                | Configuration d                    | u serveur              |  |
| Bases de données  Gérer mes bases de données                              | Espace disque : 4 Ko / 1 Go                                                                          |                                | Serveur FTP :                      | ftp.nom-domaine.fr     |  |
| <ul> <li>Créer une base de données</li> <li>Accès à PhpMyAdmin</li> </ul> | Nom de domaine : 0 / 5                                                                               |                                | Serveur POP :                      | pop.nom-domaine.fr     |  |

Cliquez sur « ajouter un host ».

- Dans « domaine », renseignez votre nom de domaine sans les www.
- Dans « répertoire », renseignez le nom du dossier où est stocké votre site (index)

| Ajouter ur          | n host : h0000                |                    |
|---------------------|-------------------------------|--------------------|
| Domaine :           | nomdedomaine.com              |                    |
| Répertoire :        | /site/                        |                    |
| Version de<br>PHP : | ○ 5.2 ○ 5.3 ○ 5.4 ○ 5.5 ● 5.6 |                    |
|                     |                               | ► RETOUR ► VALIDER |

Si votre site est à la racine de votre espace d'hébergement, laissez le « / > et cliquez sur «valider»

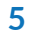

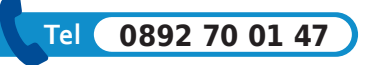

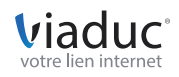

#### 3 - Création d'une base de données pour votre site

Les packs d'hébergement contiennent tous au moins deux bases de données.

Pour créer votre nouvelle base de données, il faut vous rendre sur le Manager Viaduc, dans votre compte client :

- Sélectionnez le pack d'hébergement concerné
- Cliquez sur «créer une base de données»
- Définissez un nom pour cette nouvelle base

| R                                                        | JOHN DOE O                                                       | Accueil   Webmail   Nos offres                                   |  |  |  |
|----------------------------------------------------------|------------------------------------------------------------------|------------------------------------------------------------------|--|--|--|
| Viaduc                                                   | Numéro client : CL0000000                                        | Nous contacter<br>0 892 70 01 47 (0.34 ¢min) >> Support en ligne |  |  |  |
| Hébergements                                             | Accueil » Pack Présence - h0000 » Gestion des bases              | de données » Créer une base de données                           |  |  |  |
| Pack Présence - h0000     Réserver un pack d'hébergement | Votre pack Présence - h0000<br>Date de souscription : 00/00/0000 |                                                                  |  |  |  |
| Noms de domaine                                          | Date d'expiration : 00/00/0000                                   |                                                                  |  |  |  |
| Gérer mes noms de domaine                                | Créer un base de données : h0000                                 |                                                                  |  |  |  |
| <ul> <li>Déposer un nom de domaine</li> </ul>            | Nom: h0000_                                                      |                                                                  |  |  |  |
| Adresses e-mails                                         |                                                                  | ► RETOUR ► VALIDER                                               |  |  |  |
| Accès au webmail                                         |                                                                  |                                                                  |  |  |  |
| Bases de données                                         |                                                                  |                                                                  |  |  |  |
| Gérer mes bases de données                               |                                                                  |                                                                  |  |  |  |
| Créer une base de données                                |                                                                  |                                                                  |  |  |  |
| <ul> <li>Acces a PhpMyAdmin</li> </ul>                   |                                                                  |                                                                  |  |  |  |

Une fois la base de données créée, vous recevrez les identifiant et mot de passe de connexion sur la boite mail principale de votre compte client. Ces informations vous permettront de gérer la base.

Vous pourrez par exemple installer un site Joomla ou Wordpress sur cette nouvelle base de données.

Une fois la Base de données créée sur votre manager, vous recevez le couple identifiant / mot de passe directement sur la boite mail principale du compte client.

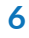

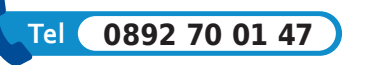

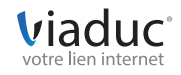